## **Excel Exercise #5: Sorting Data and Printing Files**

### Printing a Spreadsheet

1. Enter the data on states provided in the attached spreadsheet on page 3.

2. If you were interested in printing this data, you would open the <u>File</u> menu and select the <u>Print</u> command. For now, let's just see what the spreadsheet would look like if we printed it in its current form. Open the <u>File</u> menu and select the <u>Print Preview</u> command. This shows you what the file would look like if you printed it in its current form.

3. Click on the <u>Next</u> button to see the second page of the print out.

4. To view the entire page on the screen the text must be rather small. To get a better look at the data, click on the  $\underline{\text{Zoom}}$  button. To return back to the full page view, click on the  $\underline{\text{Zoom}}$  button a second time.

5. Click on the <u>Close</u> button to get out of <u>Print Preview</u>.

6. Let's dress up this print out. Open the <u>File</u> menu and select the <u>Page Setup...</u> command.

7. The <u>Page</u> options should appear on your screen. Click on the tab labeled <u>Sheet</u>.

8. In the space next to the <u>Print Titles: Rows to Repeat at Top</u> enter the cell range **A1:F1**.

9. Click on Margins tab and select the option Center on Page: Horizontally.

10. Click on the <u>Header/Footer</u> tab. The default header for the spreadsheet is the title of the spreadsheet. To create a more description title on the print out, click on the <u>Custom</u> <u>Header</u> button. In the center section type the title **Selected State Data**.

11. When you are finished making all of the changes you would like to make, simply click on the <u>OK</u> button. To see what the printed spreadsheet would now look like, open the <u>File</u> menu and select the <u>Print Preview...</u> command.

12. Only two states appear on the second page which is a waste of paper. To help save a tree, or at least a twig or two, the spreadsheet can be fit on to one page. To do this, open the File menu and select the <u>Page Setup...</u> option. Under the <u>Page</u> options click on <u>Fit to 1 page(s) wide by 1 tall</u> option. Now click on the <u>OK</u> button to accept this change.

13. Open the <u>File</u> menu and select the <u>Print Preview</u> command. Notice the data for all the states now fits on one page. A printed version of the changes made above is provided on page 4 of this handout.

# Sorting Data

1. Highlight the column headings for columns A through H. Open the <u>Data</u> menu and select the <u>Sort...</u> option. (Note: At the bottom of the <u>Sort Options</u> screen the <u>My List</u> <u>Has No Header Row</u> option is selected. Since the first row of the spreadsheet has data labels we do not want these labels to be sorted with the data, select <u>My list has Header</u> <u>Row</u>.

2. Click on the down arrow button in the <u>Sort By</u> option. This provides a list of all the variable labels in the first row of the spreadsheet. Select the **MURDER** label, select the <u>Descending</u> option, then click on the <u>OK</u> button. The data in the spreadsheet is now arranged from the highest to the lowest value for the welfare variable (which is the number of murders per million residents).

3. For a different sort, highlight the column headings, open the <u>Data</u> menu, and select the <u>Sort...</u> option.

4. In the <u>Sort By...</u> option select **REGION** and the <u>Ascending</u> option. In the <u>Then Sort</u> <u>By...</u> option select **STATE** and the <u>Ascending</u> option. Then click on the <u>OK</u> button. The data is now sorted by region, and within each region is arranged in alphabetical order by state abbreviation.

5. Scroll down to the southern states. Highlight the range of cells from A23 to F38 (the data for the southern states should be highlighted. Open the <u>File</u> menu and select the <u>Print</u> <u>Area...</u> command. Select the <u>Set Print Area</u> option. Preview the printout of this spreadsheet (it is presented on page 5). You will notice that the set print area command defines the range of a spreadsheet that you want to have printed. Remember that earlier in this exercise the header for printouts was set using options in the <u>Page Setup</u> command. To print the entire spreadsheet (not just the south), open the <u>File</u> menu, select the <u>Print</u> <u>Area</u> command, and select the <u>Clear Print Area</u> option.

6. Save the spreadsheet and exit Excel.

|    | Δ          | B          | C.       | П      | F       | F       |
|----|------------|------------|----------|--------|---------|---------|
| 1  | State Crim | e Data Set | <u> </u> | U      | L       | 1       |
| 2  | STATE      | URBAN      | MURDER   | POLICE | ROBBERY | REGION  |
| 3  | CT         | 78.8       | 47       | 260    | 2180    | North   |
| 4  | MA         | 83.8       | 41       | 290    | 2355    | North   |
| 5  | ME         | 47.5       | 28       | 200    | 308     | North   |
| 6  | NH         | 52.2       | 25       | 240    | 420     | North   |
| 7  | NJ         | 89         | 69       | 350    | 3037    | North   |
| 8  | NY         | 84.6       | 127      | 370    | 6413    | North   |
| 9  | PA         | 69.3       | 68       | 240    | 1779    | North   |
| 10 | RI         | 87         | 44       | 280    | 1186    | North   |
| 11 | VT         | 33.8       | 22       | 200    | 389     | North   |
| 12 | IL         | 83         | 106      | 320    | 2170    | Midwest |
| 13 | IN         | 64.2       | 89       | 210    | 1414    | Midwest |
| 14 | 10         | 58.6       | 22       | 200    | 549     | Midwest |
| 15 | KS         | 66.7       | 69       | 230    | 1131    | Midwest |
| 16 | MI         | 70.7       | 102      | 250    | 2440    | Midwest |
| 17 | MN         | 66.8       | 26       | 190    | 991     | Midwest |
| 18 | МО         | 68.1       | 111      | 280    | 2236    | Midwest |
| 19 | NB         | 62.7       | 44       | 220    | 822     | Midwest |
| 20 | ND         | 48.8       | 12       | 180    | 77      | Midwest |
| 21 | ОН         | 73.3       | 81       | 210    | 2237    | Midwest |
| 22 | SD         | 46.4       | 7        | 200    | 201     | Midwest |
| 23 | WI         | 64.2       | 29       | 240    | 707     | Midwest |
| 24 | AL         | 60         | 132      | 230    | 1321    | South   |
| 25 | AR         | 51.6       | 92       | 190    | 809     | South   |
| 26 | DE         | 70.7       | 69       | 280    | 1370    | South   |
| 27 | FL         | 84.3       | 145      | 300    | 3555    | South   |
| 28 | GA         | 62.3       | 138      | 240    | 1976    | South   |
| 29 | KY         | 50.8       | 88       | 200    | 952     | South   |
| 30 | LA         | 68.6       | 157      | 290    | 1970    | South   |
| 31 | MD         | 80.3       | 95       | 310    | 3927    | South   |
| 32 | MS         | 47.3       | 145      | 200    | 810     | South   |
| 33 | NC         | 48         | 106      | 220    | 823     | South   |
| 34 | OK         | 67.3       | 51       | 230    | 1049    | South   |
| 35 | SC         | 54.1       | 114      | 240    | 1181    | South   |
| 36 | TN         | 60.4       | 108      | 210    | 1806    | South   |
| 37 | TX         | 79.6       | 169      | 240    | 2085    | South   |
| 38 | VA         | 66         | 86       | 230    | 1201    | South   |
| 39 | WV         | 36.2       | 71       | 180    | 485     | South   |
| 40 | AK         | 64.5       | 97       | 350    | 900     | West    |
| 41 | AZ         | 83.8       | 103      | 310    | 1936    | West    |
| 42 | CA         | 91.3       | 143      | 270    | 3842    | West    |
| 43 | CO         | 80.6       | 69       | 270    | 1601    | West    |
| 44 | HI         | 86.5       | 87       | 290    | 1902    | West    |
| 45 | ID         | 54         | 31       | 240    | 468     | West    |
| 46 | MT         | 52.9       | 40       | 240    | 340     | West    |
| 47 | NM         | 72.2       | 131      | 280    | 1279    | West    |
| 48 | NV         | 85.3       | 20       | 360    | 4606    | West    |
| 49 | OR         | 67.9       | 51       | 240    | 1524    | West    |
| 50 | UT         | 84.4       | 38       | 240    | 802     | West    |
| 51 | WA         | 73.6       | 55       | 210    | 1351    | West    |
| 52 | WY         | 62.8       | 62       | 310    | 444     | West    |

#### Selected State Data

| STATE    | URBAN | MURDER | POLICE | ROBBERY | REGION  |
|----------|-------|--------|--------|---------|---------|
| СТ       | 78.8  | 47     | 260    | 2180    | North   |
| MA       | 83.8  | 41     | 290    | 2355    | North   |
| ME       | 47.5  | 28     | 200    | 308     | North   |
| NH       | 52.2  | 25     | 240    | 420     | North   |
| NJ       | 89    | 69     | 350    | 3037    | North   |
| NY       | 84.6  | 127    | 370    | 6413    | North   |
| PA       | 69.3  | 68     | 240    | 1779    | North   |
| RI       | 87    | 44     | 280    | 1186    | North   |
| VT       | 33.8  | 22     | 200    | 389     | North   |
| IL       | 83    | 106    | 320    | 2170    | Midwest |
| IN       | 64.2  | 89     | 210    | 1414    | Midwest |
| 10       | 58.6  | 22     | 200    | 549     | Midwest |
| KS       | 66.7  | 69     | 230    | 1131    | Midwest |
| MI       | 70.7  | 102    | 250    | 2440    | Midwest |
| MN       | 66.8  | 26     | 190    | 991     | Midwest |
| МО       | 68.1  | 111    | 280    | 2236    | Midwest |
| NB       | 62.7  | 44     | 220    | 822     | Midwest |
| ND       | 48.8  | 12     | 180    | 77      | Midwest |
| ОН       | 73.3  | 81     | 210    | 2237    | Midwest |
| SD       | 46.4  | 7      | 200    | 201     | Midwest |
| WI       | 64.2  | 29     | 240    | 707     | Midwest |
| AL       | 60    | 132    | 230    | 1321    | South   |
| AR       | 51.6  | 92     | 190    | 809     | South   |
| DE       | 70.7  | 69     | 280    | 1370    | South   |
| FL       | 84.3  | 145    | 300    | 3555    | South   |
| GA       | 62.3  | 138    | 240    | 1976    | South   |
| KY       | 50.8  | 88     | 200    | 952     | South   |
| LA       | 68.6  | 157    | 290    | 1970    | South   |
| MD       | 80.3  | 95     | 310    | 3927    | South   |
| MS       | 47.3  | 145    | 200    | 810     | South   |
| NC       | 48    | 106    | 220    | 823     | South   |
| OK       | 67.3  | 51     | 230    | 1049    | South   |
| SC       | 54.1  | 114    | 240    | 1181    | South   |
| TN       | 60.4  | 108    | 210    | 1806    | South   |
| ТХ       | 79.6  | 169    | 240    | 2085    | South   |
| VA       | 66    | 86     | 230    | 1201    | South   |
| WV       | 36.2  | 71     | 180    | 485     | South   |
| AK       | 64.5  | 97     | 350    | 900     | West    |
| AZ       | 83.8  | 103    | 310    | 1936    | West    |
| CA       | 91.3  | 143    | 270    | 3842    | West    |
| 00       | 80.6  | 69     | 270    | 1601    | West    |
| HI       | 86.5  | 87     | 290    | 1902    | West    |
| ID<br>MT | 54    | 31     | 240    | 468     | west    |
| MI       | 52.9  | 40     | 240    | 340     | West    |
| NM       | 72.2  | 131    | 280    | 1279    | west    |
| NV       | 85.3  | 20     | 360    | 4606    | vvest   |
|          | 67.9  | 51     | 240    | 1524    | vvest   |
|          | 84.4  | 38     | 240    | 802     | vvest   |
| VVA      | /3.6  | 55     | 210    | 1351    | vvest   |
| VVY      | b∠.8  | 62     | 310    | 444     | vvest   |

### Selected State Data

| AL | 60   | 132 | 230 | 1321 South |
|----|------|-----|-----|------------|
| AR | 51.6 | 92  | 190 | 809 South  |
| DE | 70.7 | 69  | 280 | 1370 South |
| FL | 84.3 | 145 | 300 | 3555 South |
| GA | 62.3 | 138 | 240 | 1976 South |
| KY | 50.8 | 88  | 200 | 952 South  |
| LA | 68.6 | 157 | 290 | 1970 South |
| MD | 80.3 | 95  | 310 | 3927 South |
| MS | 47.3 | 145 | 200 | 810 South  |
| NC | 48   | 106 | 220 | 823 South  |
| OK | 67.3 | 51  | 230 | 1049 South |
| SC | 54.1 | 114 | 240 | 1181 South |
| TN | 60.4 | 108 | 210 | 1806 South |
| ТΧ | 79.6 | 169 | 240 | 2085 South |
| VA | 66   | 86  | 230 | 1201 South |
| WV | 36.2 | 71  | 180 | 485 South  |
|    |      |     |     |            |